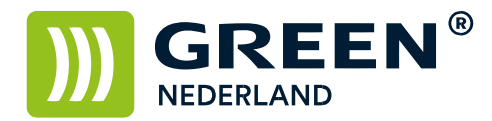

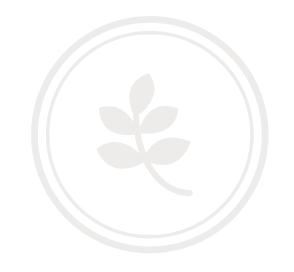

## Installeren printerdriver Linux/Ubuntu

Sluit de printer aan op 220V en op het netwerk en start deze op. Wacht totdat linksonder in het beeld het IP adres begint te knipperen en noteer dit.

Kies vervolgens op de Linux voor de Systeeminstellingen.

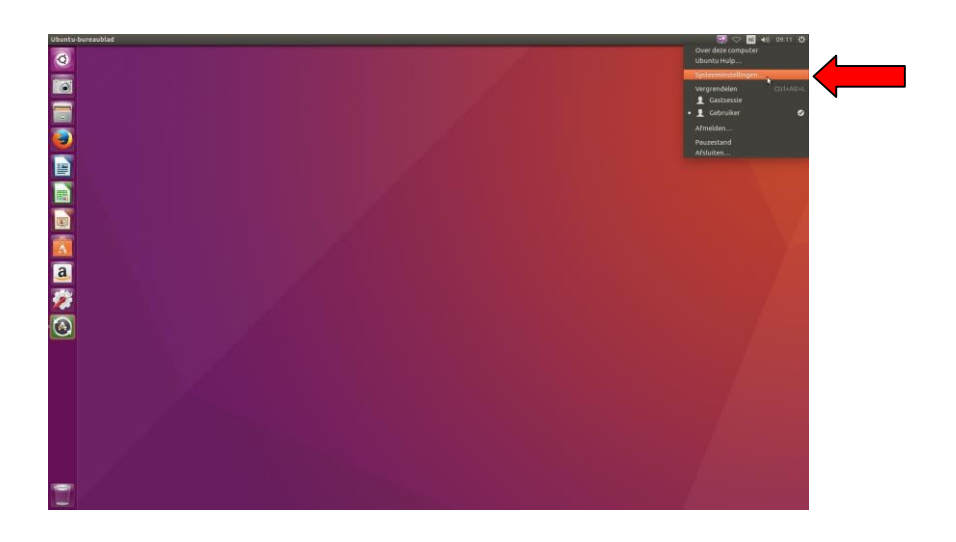

Kies hierna voor Afdrukbeheer.

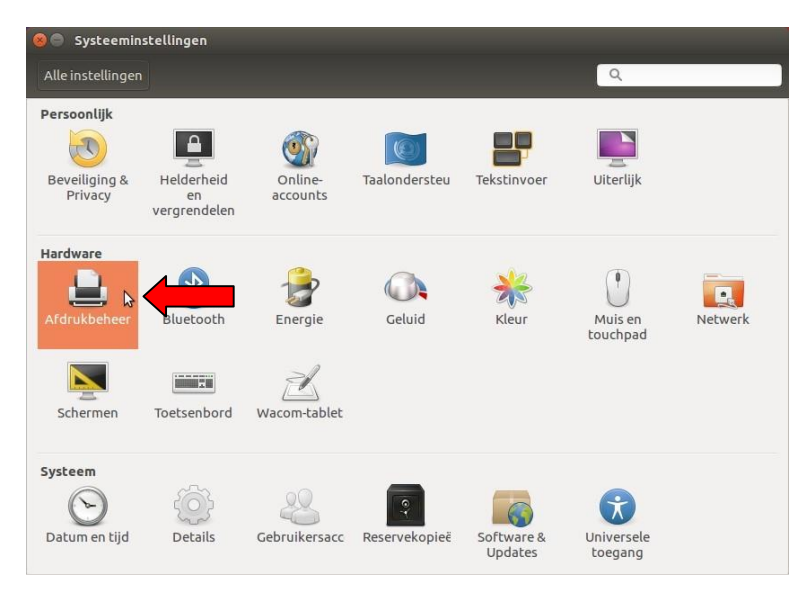

**Green Nederland** | Import Export Breinder 20, 6365 CX Schinnen, Nederland Info@greennederland.nl | greennederland.nl Heeft u vragen? Bel ons op: +31 (0)46 451 0300

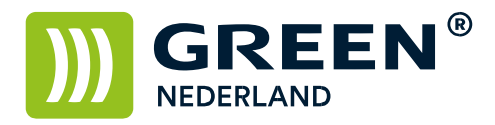

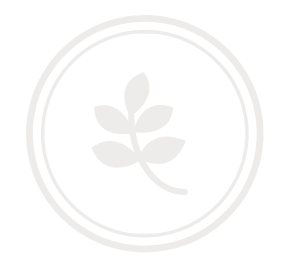

Selecteer in het volgende scherm de knop toevoegen.

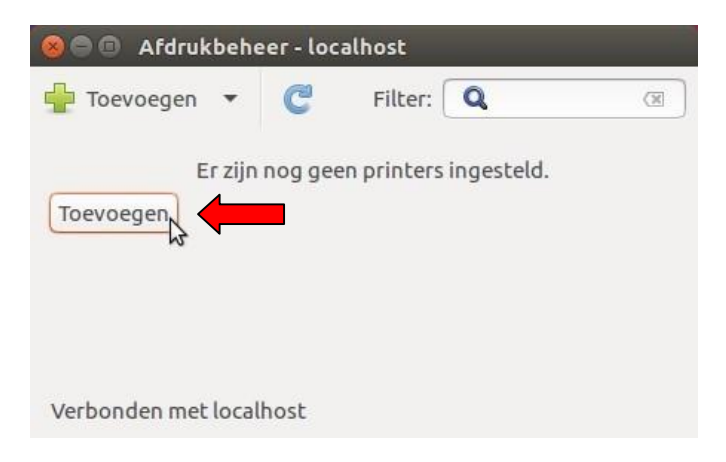

Kies in het volgende scherm voor de keuze Netwerkprinter Zoeken Vul bij Host het IP adres in van de printer ( wat u eerder heeft genoteerd ) en klik op zoek.

| raten                                                                                                    | Netwerkprinter |              |  |      |
|----------------------------------------------------------------------------------------------------|----------------|--------------|--|------|
| eriële poort 1<br>Gerial Port #2<br>/ul URI in<br>letwerkprinter                                                                                                    | Host:          | 192.168.1.93 |  | Zoek |
| Windowsprinter via SAMBA<br>LPD/LPR-host of -printer<br>Internet Printing Protocol (https)<br>Internet Printing Protocol (ipp)<br>Internet Printing Protocol (ipp14)<br>AppSocket/HP JetDirect<br>Internet Printing Protocol (ipps) |                |              |  |      |

Na het invullen van het adres gaat de Computer eerst verbinding maken en kijken welk model is geïnstalleerd.

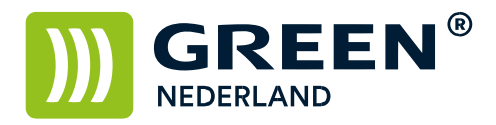

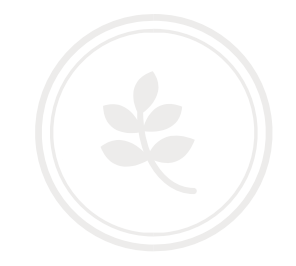

Na een aantal seconden verschijnt de printer Meerdere keren links in de kolom. (Let erop dat u hier de printer met poort 9100 selecteert)

| Apparaten                                                                                                    | Locatie van de netwerkprinter                                                        |  |  |  |
|----------------------------------------------------------------------------------------------------|--------------------------------------------------------------------------------------|--|--|--|
| Seriële poort 1<br>Serial Port #2<br>Vul URI in<br>• Netwerkprinter                                                                                                    | Host: 10.248.160.209<br>Poortnummer: 9100                                            |  |  |  |
| Ricoh MP C3503 (10.248.160.209)<br>Ricoh MP C3503CMD:PDF (GREEN-C350<br>Netwerkprinter zoeken                                                                                                    |                                                                                      |  |  |  |
| Windowsprinter via SAMBA<br>LPD/LPR-host of -printer<br>Internet Printing Protocol (https)<br>Internet Printing Protocol (ipp)<br>Internet Printing Protocol (ipp14)<br>AppSocket/HP JetDirect<br>Internet Printing Protocol (ipps) | <ul> <li>Verbinding</li> <li>Verbindingen</li> <li>AppSocket/HP_JetDirect</li> </ul> |  |  |  |
|                                                                                                    |                                                                                      |  |  |  |

In het volgende scherm kunt u aangeven welke opties er op het apparaat aanwezig zijn.

| 🔊 🕒 🕒 Nieuwe printer         |                                                               |       |
|------------------------------|---------------------------------------------------------------|-------|
| Installeerbare opties        |                                                               |       |
| Dit stuurprogramma ondersteu | nt extra apparatuur die in de printer geïnstalleerd kan zijn. |       |
| Option Tray:                 | Lower Paper Trays                                             |       |
| Lade voor grote hoeveelheid: | Not Installed -                                               |       |
| Internal Tray 2:             | Installed -                                                   |       |
| Internal Shift Tray:         | Not installed 👻                                               |       |
| External Tray:               | Not Installed 👻                                               |       |
| Finisher:                    | Not Installed 🔻                                               |       |
|                              |                                                               |       |
|                              |                                                               |       |
|                              |                                                               |       |
|                              |                                                               |       |
|                              |                                                               |       |
|                              | Vorige Annuleren Volg                                         | gende |

Druk hierna op Volgende.

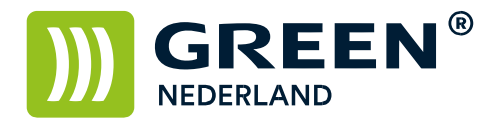

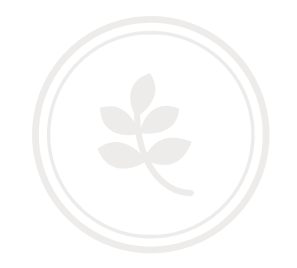

In het volgende scherm kunt u de naam en beschrijving / Locatie van de printer aanpassen

| Korte naam voor deze printer, zoals 'Laserjet' Green-C3503 Dmschrijving (optioneel) Voor mensen leesbare omschrijving zoals 'HP LaserJet met duplexer' Green C3503 .ocatie (optioneel) Voor mensen leesbare locatie zoals 'Lab 1' Green C3503 Receptie |                                                                              |                    |
|----------------------------------------------------------------------------------------------------|------------------------------------------------------------------------------|--------------------|
| Green-C3503 Dmschrijving (optioneel) Voor mensen leesbare omschrijving zoals 'HP LaserJet met duplexer' Green C3503 .ocatie (optioneel) Voor mensen leesbare locatie zoals 'Lab 1' Green C3503 Receptie                                                | Korte naam voor deze printer, zoals 'Laserjet'                               |                    |
| Omschrijving (optioneel)<br>Voor mensen leesbare omschrijving zoals 'HP LaserJet met duplexer'<br>Green C3503<br>.ocatie (optioneel)<br>Voor mensen leesbare locatie zoals 'Lab 1'<br>Green C3503 Receptie                                             | Green-C3503                                                                  |                    |
| Green C3503  Voor mensen leesbare locatie zoals 'Lab 1'  Green C3503 Receptie                                                                                                    | Omschrijving (optioneel)<br>Voor mensen leesbare omschrijving zoals 'HP Lase | rJet met duplexer' |
| Locatle (optioneel)<br>Voor mensen leesbare locatie zoals 'Lab 1'<br>Green C3503 Receptie                                                                                                    | Green C3503                                                                  |                    |
| Green C3503 Receptie                                                                                                    | <b>Locatie</b> (optioneel)<br>Voor mensen leesbare locatie zoals 'Lab 1'     |                    |
|                                                                                                    | Green C3503 Receptie                                                         |                    |
|                                                                                                    |                                                                              |                    |
|                                                                                                    |                                                                              |                    |
|                                                                                                    |                                                                              |                    |
|                                                                                                    |                                                                              |                    |
|                                                                                                    |                                                                              |                    |
|                                                                                                    |                                                                              |                    |

Klik hierna op toepassen.

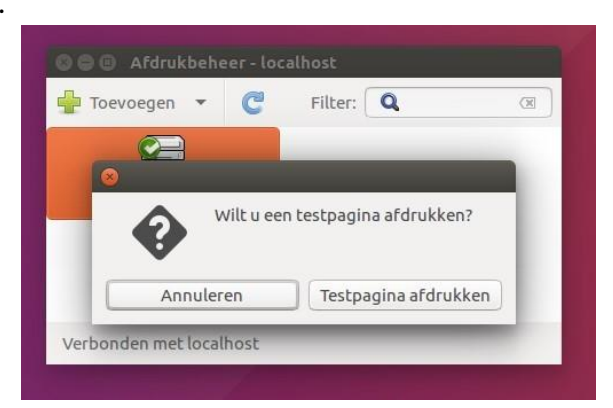

Eventueel kunt u meteen een testpagina afdrukken. Hiermee is de printer geïnstalleerd.

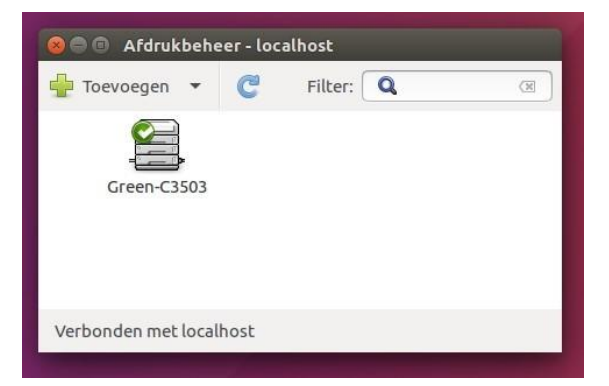

**Green Nederland** | Import Export Breinder 20, 6365 CX Schinnen, Nederland Info@greennederland.nl | greennederland.nl Heeft u vragen? Bel ons op: +31 (0)46 451 0300